## CUES LEARNING PORTAL powered by 68 degreed.

## **Create and Access Completion Reports**

1

Under **My Account**, click **My CUES Learning Portal** to launch a new page taking you directly to CUES Learning Portal.

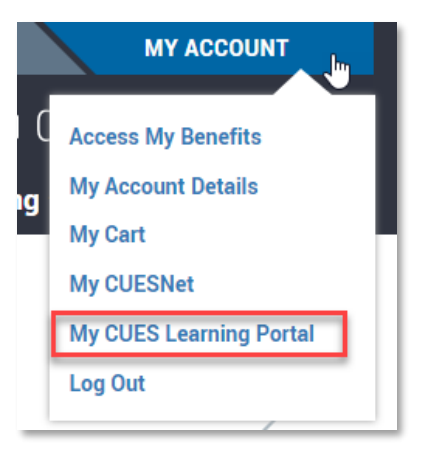

2

From your Home page Resources section, click on Groups and find your group

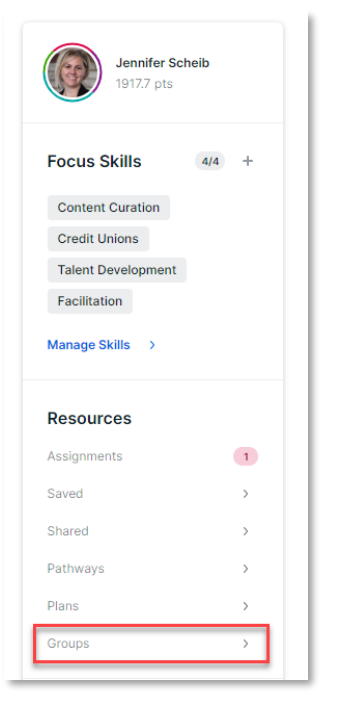

Within your group page, click the Insights tab

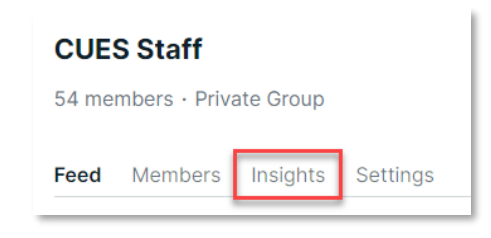

## Within the Insights tab, click Downloadable Reports

| CUES Staff               |                                   |                            | ··· Joined           |          |
|--------------------------|-----------------------------------|----------------------------|----------------------|----------|
| 54 members · Private     | e Group                           |                            |                      |          |
| Feed Members II          | nsights Settings                  |                            |                      |          |
| 🛱 Jul 13, 2022 – Aug 11, | , 2022                            |                            | Downloadable Reports |          |
| 5                        | Within the Downl                  | oadable Reports page, clic | k Generate Report    |          |
|                          | CUES Staff > Insights > Downloada | able Reports               |                      |          |
|                          |                                   |                            | $\rightarrow$        | + Genera |
|                          | Report Type                       | Group                      | Date Range           |          |

 Report Type
 Group
 Date Range

 Completed Content
 Jul 11, 2022 - Aug 9, 2022
 Download

6

From the Generate Report pop-up window, select report Type **Completed Content**, followed by your desired **Date Range** and choose your **Group**.

• Note: You are able to report up to **90 days** worth of data. If you need data beyond that date range, please email <u>degreed@cues.org</u> with your request.

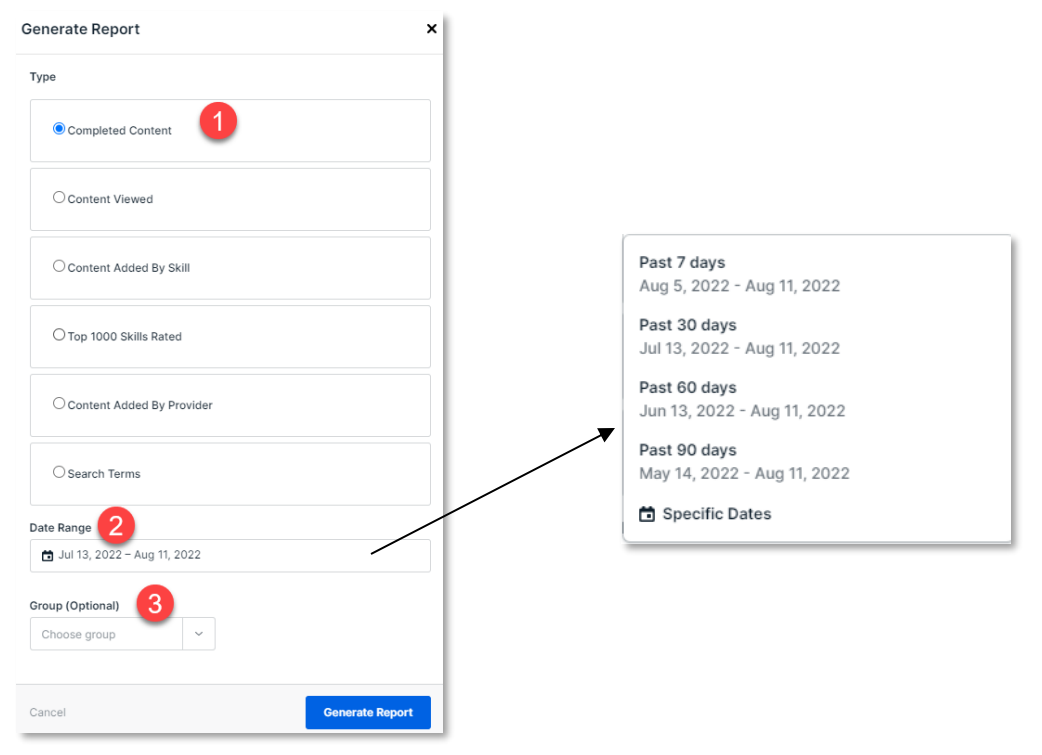

A notification will appear within your CUES Learning Portal page (upper right corner), when the report is available. *It may take a few minutes and require you to Refresh the page to see the notification appear.* 

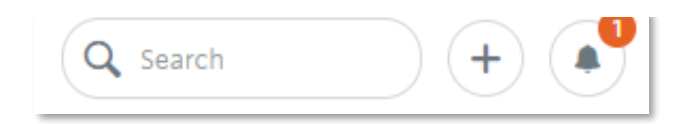

Click on the **notifications button** on your CUES Learning Portal page (upper right corner) and select **Content Added Notification**, to be taken to the Downloadable Reports page.

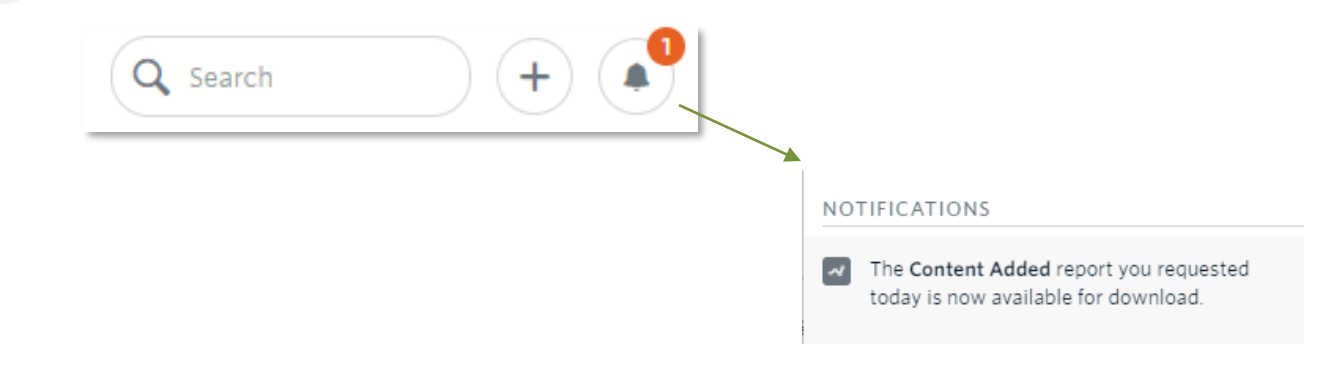

From the Downloadable Reports page, click on **Download** for the report you'd like to view.

| Content Added | Research Federal CU | Mar 1, 2019 - Mar 26, 2019 | 🗄 Download |
|---------------|---------------------|----------------------------|------------|
|               |                     |                            |            |

9

The report will download via Excel. You can review and filter the data as needed. See next page for report field titles and descriptions.

## **Content Completed Report Data**

| Field Name                   | Field Description                                                                                                    |
|------------------------------|----------------------------------------------------------------------------------------------------|
| Employee ID                  | The unique user identifier for your Degreed site. This may be an email address or a different piece of employee information, such as an SSO |
|                              | username.                                                                                                    |
| Employee Name                | The employee's full name.                                                                                                    |
| Organization Email           | The employee's work email address.                                                                                                    |
| Content Title                | The title of the completed content item.                                                                                                    |
| Content URL                  | The online location of the item.                                                                                                    |
| Content Type                 | The item's content type (article, video, etc.).                                                                                             |
| Content Provider             | The provider hosting the content.                                                                                                    |
| Pathway Title                | If the item is included in any Pathways, up to three of those Pathway titles display here.                                                  |
| Internal vs External Catalog | The catalog where the content resides.                                                                                                    |
|                              | • Internal: A catalog that includes content curated and added by CUES.                                                                      |
|                              | • External: Items which the learner added to their Collection manually,                                                                     |
|                              | as well as items curated into a Pathway or Plan from an external                                                                            |
|                              | source rather than from the Internal Catalog.                                                                                               |
| Date Added                   | The date the user marked the item complete.                                                                                                 |
| Completion Date              | The date the user completed the item, as set by the user when completing                                                                    |
|                              | the item or by editing it in their collection after.                                                                                        |
| Points Earned                | The number of points awarded for completing this item.                                                                                      |
| Required/Assigned            | Denotes if the completed content item was a required or assigned item.                                                                      |
| Verified                     | Some content completions may be verified by a third party (such as Harvard                                                                  |
|                              | ManageMentor or CredSpark assessments). Values include:                                                                                     |
|                              | • Yes: The content completion was verified by the third party and a                                                                         |
|                              | green check with the word VERIFIED displays to the learner on the                                                                           |
|                              | content card.                                                                                                    |
|                              | Blank: No completion was verified.                                                                                                    |
| Due Date                     | The Due Date for the content item, if it was assigned or required at the time                                                               |
|                              | of completion.                                                                                                    |
| Completion Tags (Topics)     | A list of Skills associated to this content item, as matched to the user-                                                                   |
|                              | selected Skills on the user's Profile page.                                                                                                 |
| Source                       | How the user accessed the completed item.                                                                                                   |